## Ödeme Tahsilat Veri Bağlantıları

Ödeme Tahsilat Veri Bağlantıları hakkında ayrıntılı bilgiye bu dokümandan ulaşılır.

Cari hesapların borç takiplerindeki kapatılan işlemleri toplu olarak geri almaya yarayan ödeme tahsilat veri bağlantılarına ulaşmak için yukarıdaki menüde dosyanın altında yer alan bakım işlemleri seçeneğine tıklanır. Açılan ekranda veri bağlantıları altındaki ödeme tahsilat veri bağlantılarına çift tıklandıktan sonra gelen filtre ekranında gerekli düzenlemeler yapıldıktan sonra tamam butonuna basılır.

| İşlem Ta     Tarih     No.     İşlem     Borç     Alacak     Borç TL     Alacak TL     Kalan       13.10.2021     15.03.2022     00052     Müşteri Çeki     64     447,37     4acak TL     4424,09 USD       13.10.2021     15.03.2022     00052     Müşteri Çeki     2.395,36     21.445,18 USD       13.10.2021     15.03.2022     00052     Müşteri Çeki     2.395,36     21.445,18 USD       13.10.2021     15.03.2022     00052     Müşteri Çeki     660,75     5.450,02 USD       13.10.2021     15.03.2022     00052     Müşteri Çeki     2.395,36     21.445,18 USD       13.10.2021     15.03.2022     00052     Müşteri Çeki     2.395,36     21.445,18 USD       13.10.2021     15.03.2022     00052     Müşteri Çeki     2.395,36     21.445,18 USD       13.10.2021     15.03.2022     00052     Müşteri Çeki     2.395,36     21.445,18 USD       13.10.2021     15.03.2022     00052     Müşteri Çeki     12.17,50     10.900,03 USD | Belg |
|----------------------------------------------------------------------------------------------------|------|
| 13.10.2021     15.03.2022     000052     Müşteri Çeki     47,37     424,09 USD       13.10.2021     15.03.2022     00052     Müşteri Çeki     2.395,36     21.445,18 USD       13.10.2021     15.03.2022     00052     Müşteri Çeki     2.395,36     21.445,18 USD       13.10.2021     15.03.2022     00052     Müşteri Çeki     608,75     5.450,02 USD       13.10.2021     15.03.2022     00052     Müşteri Çeki     608,75     5.450,02 USD       13.10.2021     15.03.2022     00052     Müşteri Çeki     2.395,36     21.445,18 USD       13.10.2021     15.03.2022     00052     Müşteri Çeki     2.395,36     21.445,18 USD       13.10.2021     15.03.2022     00052     Müşteri Çeki     1.217,50     10.900,03 USD                                                                                                    |      |
| 13.10.2021     15.03.2022     000052     Müşteri Çeki     2.395,36     21.445,18 USD       13.10.2021     15.03.2022     000052     Müşteri Çeki     2.395,36     21.445,18 USD       13.10.2021     15.03.2022     000052     Müşteri Çeki     608,75     5.450,02 USD       13.10.2021     15.03.2022     00052     Müşteri Çeki     608,75     5.450,02 USD       13.10.2021     15.03.2022     00052     Müşteri Çeki     2.395,36     21.445,18 USD       13.10.2021     15.03.2022     00052     Müşteri Çeki     2.395,36     21.445,18 USD       13.10.2021     15.03.2022     00052     Müşteri Çeki     2.395,36     21.445,18 USD                                                                                                    |      |
| 13.10.2021     15.03.2022     000052     Müşteri Çeki     2.395,36     21.445,18 USD       13.10.2021     15.03.2022     000052     Müşteri Çeki     608,75     5.450,02 USD       13.10.2021     15.03.2022     000052     Müşteri Çeki     2.395,36     21.445,18 USD       13.10.2021     15.03.2022     00052     Müşteri Çeki     2.395,36     21.445,18 USD       13.10.2021     15.03.2022     00052     Müşteri Çeki     1.217,50     10.900,03 USD                                                                                                    |      |
| 13.10.2021     15.03.2022     000052     Müşteri Çeki     608,75     5.450,02 USD       13.10.2021     15.03.2022     000052     Müşteri Çeki     2.395,36     21.445,18 USD       13.10.2021     15.03.2022     000052     Müşteri Çeki     1.217,50     10.900,03 USD                                                                                                    |      |
| 13.10.2021     15.03.2022     000052     Müşteri Çeki     2.395,36     21.445,18 USD       13.10.2021     15.03.2022     000052     Müşteri Çeki     1.217,50     10.900,03 USD                                                                                                    |      |
| 13.10.2021 15.03.2022 000052 Müşteri Çeki 1.217,50 10.900,03 USD                                                                                                    |      |
|                                                                                                    |      |
| 13.10.2021     15.03.2022     000052     Müşteri Çeki     9.131,22     81.749,99 USD                                                                                                    |      |
| 13.10.2021     15.03.2022     000052     Müşteri Çeki     4.467,88     40.000,04 USD                                                                                                    |      |
| 13.10.2021     15.03.2022     000052     Müşteri Çeki     90,91     813,89 USD                                                                                                    |      |
| 13.10.2021     15.03.2022     000052     Müşteri Çeki     6,08     54,43 USD                                                                                                    |      |
| 13.10.2021     15.03.2022     000052     Müşteri Çeki     16,06     143,78 USD                                                                                                    |      |
| Li3.10.2021 15.03.2022 000052 Müşteri Çeki 116.996,21 1.047.443,67 USD 116.996                                                                                                    | 21   |
| 17.03.2022     17.03.2022     FPS202200000002     Verilen Serbest Meslek Makbuzu     11,00     110,00     USD                                                                                                    |      |
| 06.04.2022 06.04.2022 FPE202200000021 Toptan Sats Faturasi 83,33 1.000,00 USD                                                                                                    |      |
| 06.04.2022 06.04.2022 FPE202200000022 Toptan Sats Faturasi 24,00 USD                                                                                                    |      |
| 18.04.2022     12.3239     Satinalma Faturasi     1.000,00     11.000,00 USD     1.000                                                                                                    | ,00  |
| O 07.04.2022 28.04.2022 000057 Müşteri Çeki 100,00 2.000,00 USD 100                                                                                                    | ,00  |
| 20.07.2023 20.07.2023 000012 Gönderlen Havale/EFT 90,91 2.000,00 USD                                                                                                    |      |
| C 23.08.2023 30.08.2023 000076 Müşteri Çeki 500,00 5.000,00 USD 500                                                                                                    | ,00  |
| 28.08.2023 31.08.2023 000078 Müşteri Çeki 1.000,00 10.000,00 USD 1.000                                                                                                    | ,00  |
| 01.01.2020 01.01.2020 000007 Apis İşlemi 150,10 1.000,00 EUR                                                                                                    |      |
| 01.01.2020 01.01.2020 000003 Acjis İşlemi 450,00 2.997,95 EUR                                                                                                    |      |
| 0 03.12.2020 18.12.2020 000004 Kredi Karb Fişi 50,00 470,67 EUR                                                                                                    |      |
| 03.12.2020 02.01.2021 000004 Kredi Karb Fişi 50,00 470,67 EUR                                                                                                    |      |
| C r14.07.2021 23.07.2021 000032 Müşteri Çeki 1.783,82 18.181,76 EUR                                                                                                    |      |
| 1,107.2021 23.07.2021 000032 Müşteri Çeki 1.216,18 12.396,04 EUR                                                                                                    |      |
| 28.09.2021 30.09.2021 000035 Müşteri Çeki 10,00 103,36 EUR                                                                                                    |      |
| 0 10.01.2022 29.01.2022 000055 Müşteri Çeki 2.000,00 31.100,20 FUR 2.000                                                                                                    | ,00  |
| 0 10.01.2022 31.01.2022 000054 Müşteri Çeki 1.000,00 15.550,10 EUR 1.000                                                                                                    | ,00  |
|                                                                                                    |      |
|                                                                                                    |      |
| Karşı İşlem                                                                                                    |      |
| Tarih 10.01.2022 Tarih                                                                                                    |      |
| Fiş Türü Müşteri Çeki Fiş Türü                                                                                                    |      |
| Fiş No. 000054 Fiş No.                                                                                                    |      |
| Doküman İzleme No. Doküman İzleme No.                                                                                                    |      |
| Tutar 1.000,00 Tutar                                                                                                    |      |
|                                                                                                    |      |
|                                                                                                    |      |
| Borg Dorg Ortalama vade Dorg Ortalama Gun                                                                                                    |      |
| Alacak 2.390.001,86 Alacak Ortalama Vade 13.09.2022 Alacak Ortalama Gün -384                                                                                                    |      |
| Kagat 🔄 <u>F</u> IFO Kapat 🔄 <u>G</u> eri Al 🛛 Karşı İşlem 🔍 <u>B</u> ul 🌄 Borcu Aktar                                                                                                    |      |

Halihazırda borç takipte kapanan hareketleri toplu olarak geri alabilmek için ödeme tahsilat veri bağlantıları kullanılır. Cari hesap türü, cari hesap kodu/unvanı/özel koduna göre filtrelemeler yapılabilir. Buna ek olarak kart grup sayısında belirtilen sayı kadar cari hesaplar gruplanır ve gruplanan cari hesaplar için işlemin yapılması sağlanır.

| 🛛 Odeme/Tahsilat Veri Bağlantıları     |                    | U X                 |  |  |
|----------------------------------------|--------------------|---------------------|--|--|
| Filtre Yükle Filtre Kaydet             |                    | √ ⊗<br>Iamam ⊻azgeç |  |  |
| Filtreler                              | Seçilen Filtreler  |                     |  |  |
| 🗉 🕀 Cari Hesap Türü                    | Adı                | Değeri              |  |  |
| Cari Hesap Kodu                        | + Cari Hesap Türü  | 1,2,3,4             |  |  |
| Cari Hesap Ürvanı Cari Hesap Özel Kodu | + Cari Hesap Kodu  | 001                 |  |  |
| Kart Grup Sayisi                       | + Kart Grup Sayısı | 1                   |  |  |
|                                        |                    |                     |  |  |
|                                        |                    |                     |  |  |
|                                        |                    |                     |  |  |
|                                        |                    |                     |  |  |
|                                        |                    |                     |  |  |
|                                        |                    |                     |  |  |
|                                        |                    |                     |  |  |
|                                        |                    |                     |  |  |
|                                        |                    |                     |  |  |
|                                        |                    |                     |  |  |
|                                        |                    |                     |  |  |
|                                        |                    |                     |  |  |
|                                        |                    |                     |  |  |
|                                        |                    |                     |  |  |
|                                        |                    |                     |  |  |
|                                        |                    |                     |  |  |

Borç takipteki tüm hareketler için işlem çalışır ve tamamlandığında kullanıcıya bakım işlemi tamamlandı şeklinde uyarı verilir.

| 🚺 Ödeme/Tahsilat Veri Bağlantıları                |                                                                               |  |
|---------------------------------------------------|-------------------------------------------------------------------------------|--|
| Hareket Tarihi<br>Hareket Türü<br>Cari Hesap<br>1 | Salı.12.Eylül.2023 - FPA202300000026<br>(08) Toptan Satış Faturası<br>001 001 |  |
|                                                   | % 100                                                                         |  |
|                                                   | Bakım işlemi tamamlandı.                                                      |  |
|                                                   | Tamam                                                                         |  |

İşlem sonrasında cari hesap üzerinde F9 menüden borç takip seçeneğine tıklandığında kapatılan işlemlerin tamamının geri alındığı gözlemlenir.

| 👔 Işlem 🔺     | Tarih      | No.              | İşlem                                 | Borç          | Alacak     | Borç TL   | Alacak TL     | Kalan      |
|---------------|------------|------------------|---------------------------------------|---------------|------------|-----------|---------------|------------|
| L07.03.2023   | 01.05.2023 | 000027           | Kendi Çekimiz                         | 25.000,00     |            | 25.000,00 | π             | 25.000,00  |
| 07.03.2023    | 13.05.2023 | 000028           | Kendi Çekimiz                         | 25.000,00     |            | 25.000,00 | п             | 25.000,00  |
| 08.03.2023    | 08.03.2023 | 000040           | CH Tahsilat                           |               | 123,00     |           | 123,00 TL     | 123,00     |
| 15.03.2023    | 15.03.2023 | FPA202300000004  | Toptan Satış Faturası                 | 2.360,00      |            | 2.360,00  | π             | 2.360,00   |
| 04.04.2023    | 04.04.2023 | FPA202300000008  | Verilen Hizmet Faturası               | 34.624,93     |            | 34.624,93 | п             | 34.624,93  |
| 05.04.2023    | 30.04.2023 | 000069           | Müşteri Çeki                          |               | 800.000,00 |           | 800.000,00 TL | 800.000,00 |
| 01.05.2023    | 01.05.2023 | 000006           | Gönderilen Havale/EFT                 | 21.445,17     |            | 21.445,17 | п             | 21.445,17  |
| 01.05.2023    | 01.05.2023 | 000009           | Gönderilen Havale/EFT                 | 21.445,17     |            | 21.445,17 | π             | 21.445,17  |
| 04.05.2023    | 04.05.2023 | 00000044         | Alınan Hizmet Faturası                |               | 1.180,00   |           | 1.180,00 TL   | 1.180,00   |
| 04.05.2023    | 04.05.2023 | 00000045         | Alınan Hizmet Faturası                |               | 354,00     |           | 354,00 TL     | 354,00     |
| 23.05.2023    | 23.05.2023 | FPA202300000011  | Toptan Satış Faturası                 | 424,06        |            | 424,06    | п             | 424,06     |
| 24.05.2023    | 24.05.2023 | 123271           | Satınalma Faturası                    |               | 5.450,00   |           | 5.450,00 TL   | 5.450,00   |
| 01.06.2023    | 01.06.2023 | 000007           | Gönderilen Havale/EFT                 | 21.445,17     |            | 21.445,17 | π             | 21.445,17  |
| 01.06.2023    | 01.06.2023 | 000011           | Gönderilen Havale/EFT                 | 21.445,17     |            | 21.445,17 | п             | 21.445,17  |
| 05.06.2023    | 05.06.2023 | FPA202300000014  | Satınalma İade Faturası               | 5.450,00      |            | 5.450,00  | π             | 5.450,00   |
| 01.07.2023    | 01.07.2023 | 000010           | Gönderilen Havale/EFT                 | 21.445,17     |            | 21.445,17 | τι            | 21.445,17  |
| 03.07.2023    | 10.07.2023 | 000074           | Müşteri Çeki                          |               | 222,00     |           | 222,00 TL     | 222,00     |
| 10.07.2023    | 31.07.2023 | 000075           | Müşteri Çeki                          |               | 50,00      |           | 50,00 TL      | 50,00      |
| 15.07.2023    | 15.07.2023 | FPA2023000000019 | Toptan Satış Faturası                 | 10.900,00     |            | 10.900,00 | π             | 10.900,00  |
| 17.07.2023    | 17.07.2023 | 00000048         | Alınan Hizmet Faturası                |               | 3.540,00   |           | 3.540,00 TL   | 3.540,00   |
| 18.07.2023    | 18.07.2023 | FPA2023000000020 | Toptan Satış Faturası                 | 81.750,00     |            | 81.750,00 | π             | 81.750,00  |
| 18.07.2023    | 18.07.2023 | FPA202300000021  | Toptan Satis Faturasi                 | 40.000,00     |            | 40.000,00 | π             | 40.000,00  |
| 20.07.2023    | 20.07.2023 | 000012           | Gönderilen Havale/EFT                 | 90.91         |            | 2.000.00  | USD           | 90.91      |
| 01.08.2023    | 01.08.2023 | 123275           | Satınalma Faturası                    |               | 1.800.00   |           | 1.800.00 TL   | 1.800.00   |
| 05.08.2023    | 05.08.2023 | FPA202300000022  | Toptan Satis Faturasi                 | 54.45         |            | 54.45     | TL            | 54.4       |
| 22.08.2023    | 22.08.2023 | 0000049          | Alman Hizmet Faturası                 |               | 2,360,00   |           | 2,360.00 TI   | 2,360.00   |
| 23.08.2023    | 30.08.2023 | 000076           | Müsteri Ceki                          |               | 500.00     |           | 5.000.00 USD  | 500.00     |
| 25.08.2023    | 25.08.2023 | 25082023-0001    | Nakit Tahsilat                        |               | 12,500,00  |           | 12,500,00 TI  | 12,500,00  |
| 26.08.2023    | 26.08.2023 | EPA202300000023  | Tootan Satis Faturasi                 | 143 75        | 12.500,00  | 143 75    | TI            | 143 75     |
| 28.08.2023    | 31 08 2023 | 000078           | Müsteri Ceki                          | 145,75        | 1 000 00   | 145,75    | 10.000.00.USD | 1 000 00   |
| 11 09 2023    | 11 00 2023 | 123270           | Satinalma Faturaci                    |               | 8 850 00   |           | 8 850 00 TI   | 8 850 00   |
| 11.03.2023    | 11.05.2025 | 1232/3           | Soundinia Facurasi                    |               | 0.050,00   |           | 0.030,00 TL   | 0.050,00   |
| 2             |            |                  |                                       |               |            |           |               |            |
| 고             |            |                  | Kansa                                 | İslam         |            |           |               |            |
| arib          |            | 11.09.2023       | Tarib                                 | Işlem         |            |           |               |            |
| is Türü       | Satinaln   | na Faturasi      | Fis Türü                              |               |            |           |               |            |
| is No.        | 123279     |                  | Fis No.                               |               |            |           |               |            |
| oküman İzlemi | No.        |                  | Dokima                                | an İzleme No. |            |           |               |            |
| utar          | 8.850.00   | 0                | Tutar                                 |               |            |           |               |            |
|               |            |                  | i i i i i i i i i i i i i i i i i i i |               |            |           |               |            |

1.011.185,52 Borç Ortalama Vade 20.08.2022 Borç Ortalama Gün -408 Borç 3.400.508,38 Alacak Ortalama Vade 15.05.2022 Alacak Ortalama Gün -505 Alacak

Kagat 🛛 EIFO Kapat 🔄 Geri Al 🛛 Karşı İşlem 🔍 Bul 🏾 🌄 Borcu Aktar